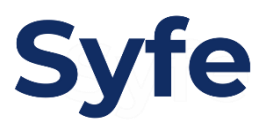

# Funds Transfer Instructions: United Overseas Bank

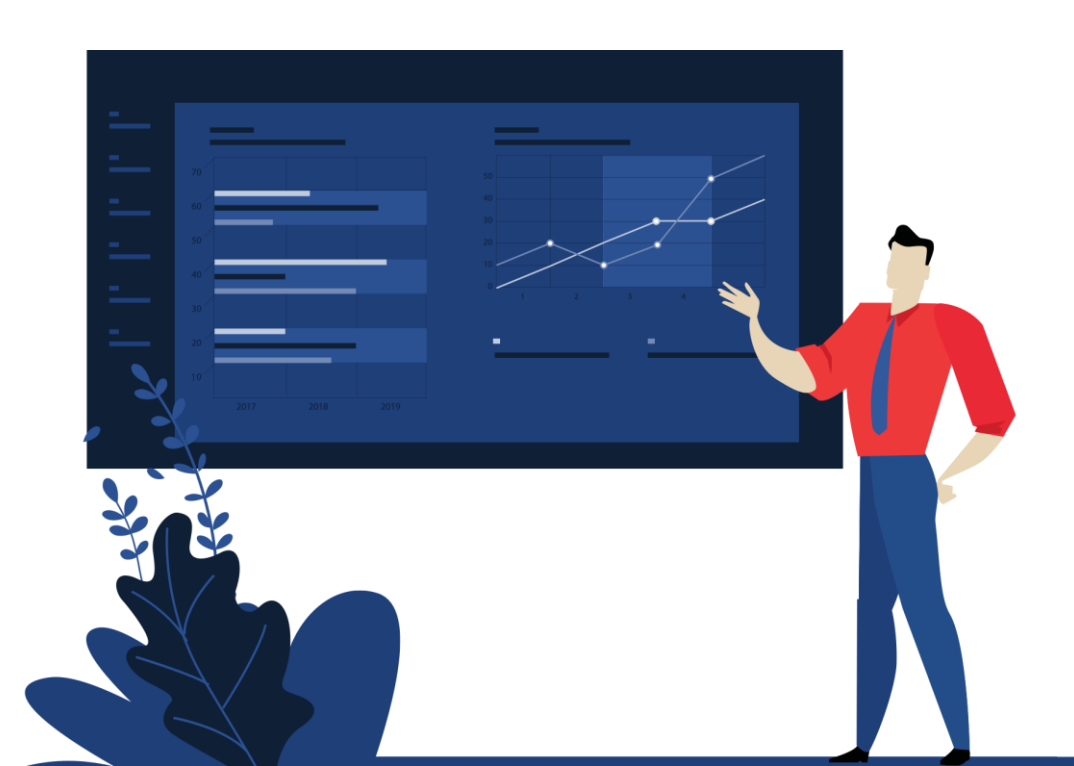

### **Transfer Instructions**

#### Step 1

# Log in to your UOB internet banking account and sign in, following the instructions on screen.

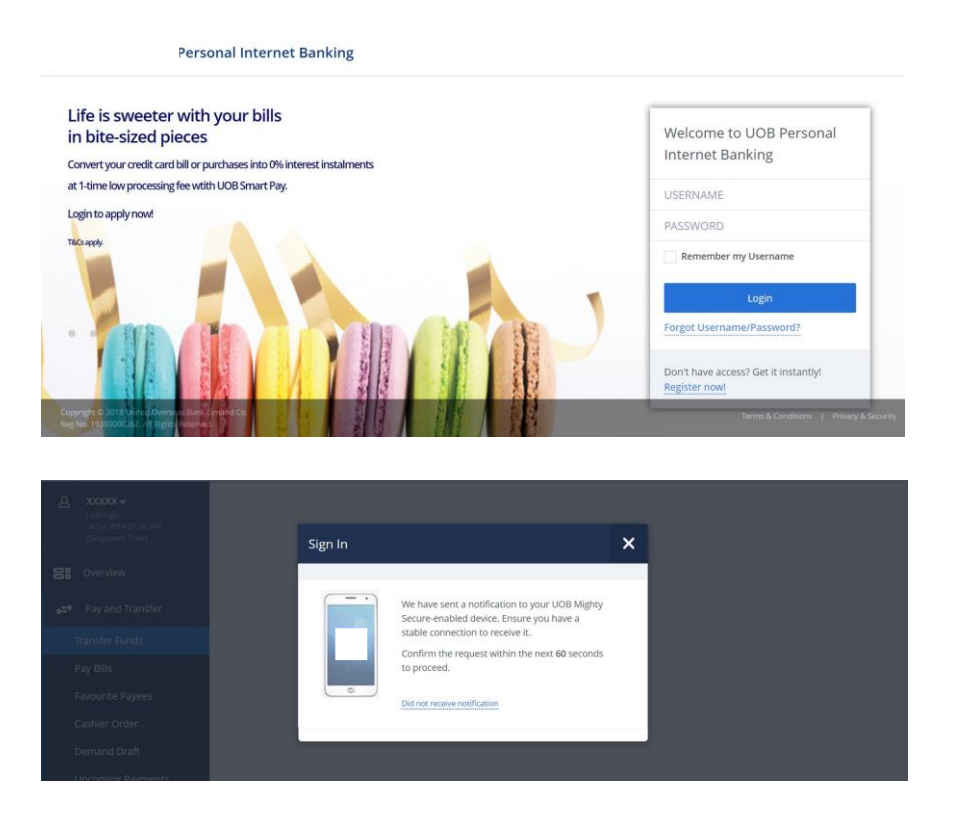

#### Step 2

Select 'Pay and Transfer' in the menu and click 'Transfer Funds'.

In the top right corner of the page, click '+Add Payee'.

|                    |                                                                                               |        |             | Shortcuts     | Help       | G Logout                  | ≡        |  |  |
|--------------------|-----------------------------------------------------------------------------------------------|--------|-------------|---------------|------------|---------------------------|----------|--|--|
|                    | Transfer Funds<br>Select your destination account                                             |        |             |               |            | + Add Paye                | ee       |  |  |
| B Overview         | UOB ACCOUNT O                                                                                 | THERS  | MOBILE CASH | ONE-TIME TRAN | ISFER      | INCOMING FUNE<br>TRANSFER | >        |  |  |
| 🚓 Pay and Transfer | ACCOUNT NAME                                                                                  | BANK N | AME         | CURRENCY      |            | ACTI                      | ONS      |  |  |
| Transfer Funds     |                                                                                               |        |             |               |            |                           |          |  |  |
| Pay Bills          |                                                                                               |        |             |               |            | l.                        |          |  |  |
| Favourite Payees   | OTHERS                                                                                        |        |             |               |            |                           |          |  |  |
| Cashier Order      | Can't find a payee? Do a one-time transfer.                                                   |        |             |               |            |                           |          |  |  |
| Demand Draft       |                                                                                               |        |             |               |            |                           |          |  |  |
| Upcoming Payments  |                                                                                               |        |             |               |            |                           |          |  |  |
| Overseas Transfer  |                                                                                               |        |             |               |            |                           |          |  |  |
| Ø                  | Copyright © 2018 United Overseas Bank Limited Co<br>Reg No. 1935000026Z. All Rights Reserved. | 0.     |             |               | Terms & Co | nditions   Privacy & S    | Security |  |  |

## **Transfer Instructions**

#### Step 3

Enter Syfe's account details (below) to add Syfe as a payee. Confirm your payee details and approve the transaction through your UOB Mighty Secure-enabled device.

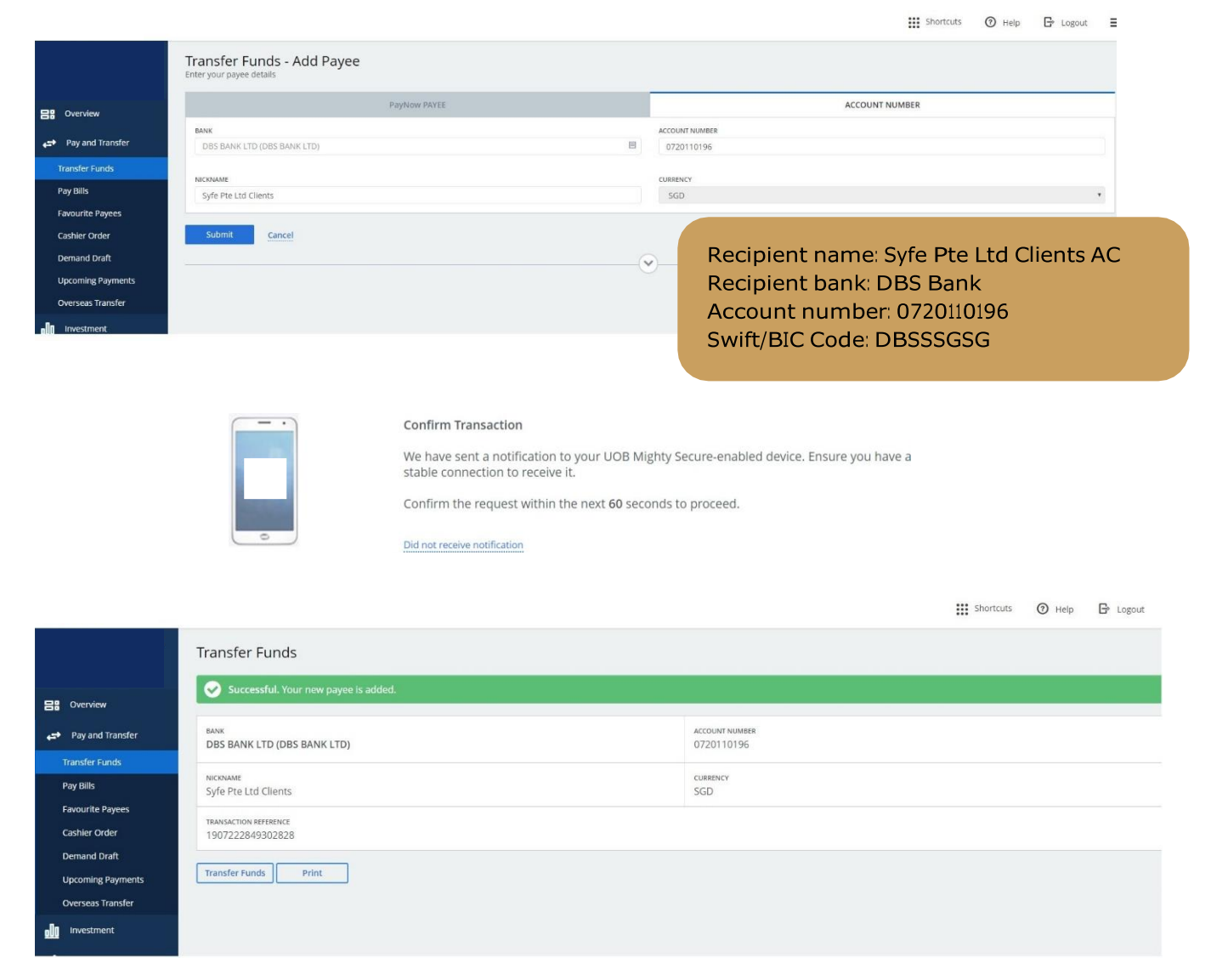

# **Transfer Instructions**

Step 4 After successfully adding Syfe as a new payee, click 'Transfer Funds' to start the funds transfer.

Select 'Syfe Pte Ltd Clients' as your destination account.

For recurring transfers, check the 'Recurring' box, select your transfer frequency and start date. Note that your start date can only begin on the next day. For one-time transfer, leave the 'Recurring' box unchecked.

|              |                   |                                                                                                    |            |           |        |              |        | ••• |  |
|--------------|-------------------|----------------------------------------------------------------------------------------------------|------------|-----------|--------|--------------|--------|-----|--|
|              |                   | Transfer Funds - Other E<br>Select one destination account                                                                                                    | Bank       |           |        |              |        |     |  |
| 88           | Overview          |                                                                                                    |            |           |        |              |        |     |  |
| 4 <b>2</b> 4 | Pay and Transfer  |                                                                                                    |            |           |        |              |        |     |  |
|              | Transfer Funds    | Svfe Pte Ltd Clients                                                                                                    |            |           | AMOUNT | FROM         |        |     |  |
|              | Pay Bills         | 0720110196 (SGD)<br>DBS BANK LTD                                                                                                    |            |           | 100    | One Account. |        |     |  |
|              | Favourite Payees  | START FROM                                                                                                    | RECURRING  | FREQUENCY |        |              | REPEAT |     |  |
|              | Cashier Order     | 23/07/2019 📋                                                                                                    | <b>~</b>   | Monthly   |        | ۲            | 12     | ۲   |  |
|              | Demand Draft      | EAST TRANSEED                                                                                                    | DUDDOCE    |           |        | CHARGES      |        |     |  |
|              | Upcoming Payments |                                                                                                    | OTHR Other |           | ٣      | WAIVED       |        |     |  |
|              | Overseas Transfer |                                                                                                    |            |           |        |              |        |     |  |
| <u>.00</u>   | Investment        | MY INITIALS<br>478632954                                                                                                    |            |           |        |              |        |     |  |
| 0            | Account Services  |                                                                                                    |            |           | 6      | 2            |        |     |  |
| 8            | Apply For         | Please select Standard Chartered Bank Singapore (SG LTD) for transferring funds to Standard Chartered Bank, Standard Chartered Bank, Singapore(SG Branch) will be decommissioned effective 8 July 2019. |            |           |        |              |        |     |  |
|              |                   | Continue Cancel                                                                                                    |            |           |        |              |        |     |  |

TIP: Enter your Portfolio Reference Code under 'My Initials'.

You can access your Portfolio Reference Code and Syfe bank transfer details by logging back into your Syfe account and clicking 'Start Portfolio'.

Click 'Continue' to confirm your transfer details and complete the transaction.

\*\*\* Charteute